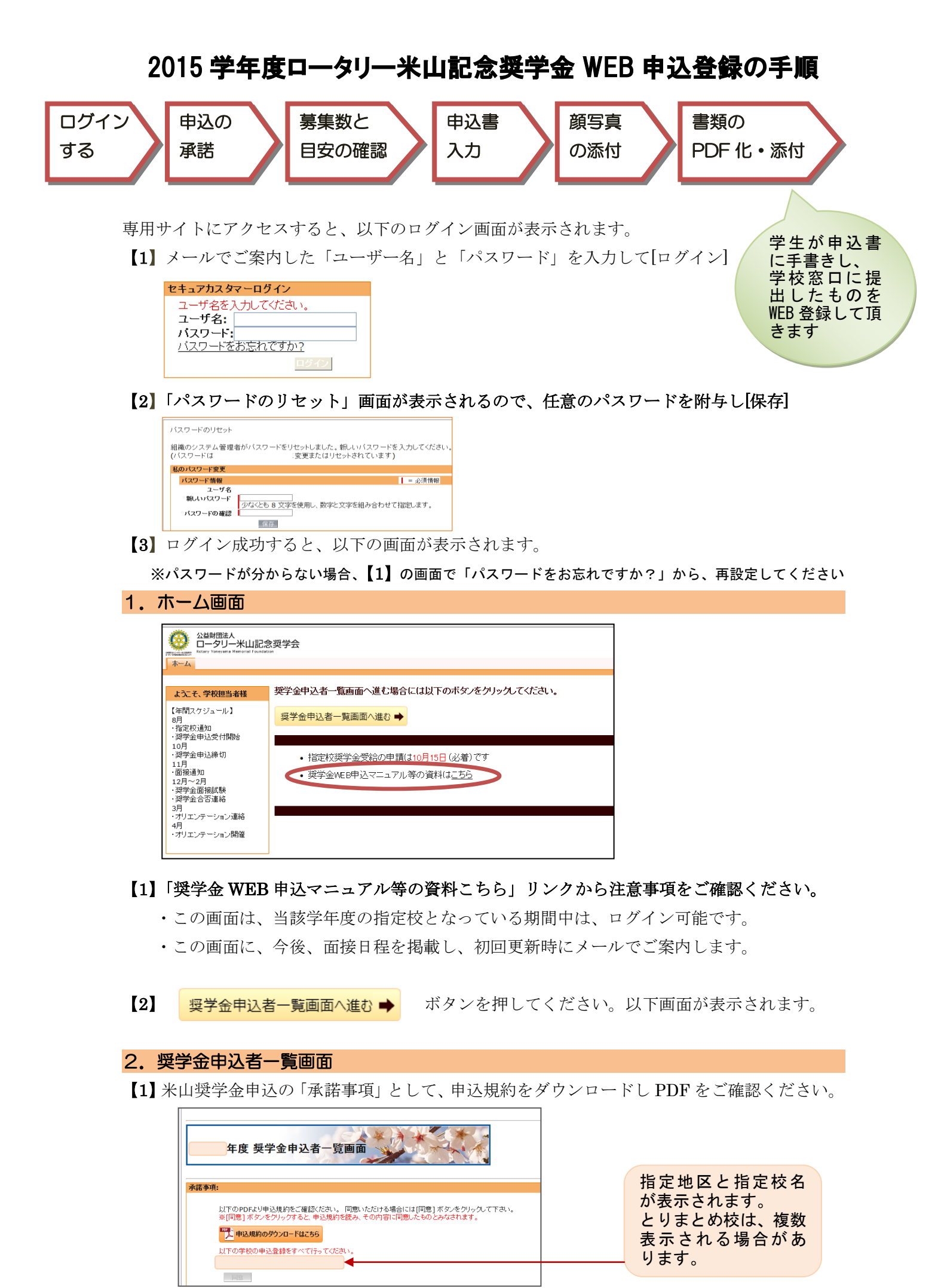

【2】最下段にある[同意]ボタンを押すと、「選考の目安」と一覧が表示されます。

| 承諾事項                                                                                           | 2014年度                                                | 度 奨学金印                                                                                                    | 申込者一覧                      | inne i                                                                   |                                                                                                    |                                                           |                                                           |                          |                |              |            |                    |        |            |                 |     |
|------------------------------------------------------------------------------------------------|-------------------------------------------------------|----------------------------------------------------------------------------------------------------|----------------------------|--------------------------------------------------------------------------|----------------------------------------------------------------------------------------------------|-----------------------------------------------------------|-----------------------------------------------------------|--------------------------|----------------|--------------|------------|--------------------|--------|------------|-----------------|-----|
| 以下のPDFより申込規約をご確認でない、同意の応信が3場合には同意)おりをクリックして下さい。<br>※回意しまりとをクリックすると、申込規約を読み、その符号に回意したものとみなされます。 | <b>承諾李項</b> :<br>[1]<br>[1]                           | つら20日 込まれた<br>1 100 - タクジッドで<br>中込用的のデウン・<br>2 200 - 日以来 400 - 400 - 400 - 400 - 400 - 400 - 400 - 400 - 400 - 400 - 400 - 400 - 400 - 400 - 400 - | 2. F0256<br>9- F0256       |                                                                          | 周囲) ポカンモゲットウ し<br>たがたみ GS れます。                                                                                                   | Z781.                                                     |                                                           |                          |                |              |            |                    |        |            |                 |     |
| - 200時 幸福大学<br>- 2008年 早福大学<br>- 2008年 中田大学<br>- 同意                                            | - 2220<br>- 2200<br>- 2250<br>- 2110-<br>- 20110-2827 |                                                                                                    | (132)<br>道考4日安             | 1020 83                                                                  | <b>战 28.7 数定权</b><br>1970. 1480.0854                                                                                             | 中込動2名/ a<br>au5Cu708a.)                                   | 10 10 10 10 10 10 10 10 10 10 10 10 10 1                  | 08/<br>書平素を超えないよう        | Calific L      |              |            |                    |        |            |                 |     |
|                                                                                                |                                                       |                                                                                                    |                            | の山地区(月上市)<br>日ロークリー活動に3<br>止められる事もあり                                     | LENCAL MEN<br>LESTL MARNES<br>F.)                                                                                                | 二届(193715)<br>(2010年2月1日)                                 | 置してく形ちし、<br>価値力和ではないと                                     | 判決的れな、講学会                | 26年1月1日        |              |            |                    |        |            |                 |     |
| · · · · · · · · · · · · · · · · · · ·                                                          |                                                       |                                                                                                    | CARGENISLE<br>TUDGLE, BRID | (124)、東部市 (13)<br>開始行動に行動的。                                              | (動動の)合けた Silt (<br>住在306、200ません。                                                                                                 | AND TOTAL                                                 |                                                           |                          |                |              |            |                    |        |            |                 |     |
|                                                                                                | •D.BER                                                |                                                                                                    | PDFab力                     | 92 <b>8</b>                                                              | ##f17/                                                                                                    | <b>生ロデェッ</b> ク                                            | POF画曲力                                                    | 最终自力口降                   | 素は産業の時         | 25-92        | *289       | <b>成長(英文)</b>      | 1223   | <b>ZAI</b> | 8821 <b>8</b> 8 | 小雞大 |
|                                                                                                | -                                                     | \$640                                                                                                    | 曲力                         | 0.58                                                                     | *                                                                                                    |                                                           |                                                           | 2013/10/1010             | 0 2010/10/1010 | 4 42         | 1481023151 | GUQ.MLAD           | 36.7.1 | 建築社        | 現代計画會           | 小蜂文 |
| 募集人数分の登録                                                                                       | -                                                     | 30.01                                                                                                    | 曲力                         | <u>60.8</u>                                                              | ~                                                                                                    |                                                           |                                                           | 2013/10/10140            | 6 2013/10/1010 | 8 42         | 148/022152 | NM, HIEONKI        | 经资金    | 建集式        | 研究計畫書           | 出版文 |
|                                                                                                | = 2014-257                                            | 0-早福田大学                                                                                                    | (本庄)                       | 指定校 募業                                                                   | 盐:4名/ 指定校                                                                                                    | 甲込健3名/者                                                   | 定校合格者目                                                    | 4名/                      |                |              |            |                    |        |            |                 |     |
| フォームが表示されています                                                                                  |                                                       |                                                                                                    | <b>温</b> €0日安              | ①は月間に置い回動<br>(います。<br>の日本、第一個な力<br>の回動型(項主要)<br>※日ーシリー活動(3)<br>止められる事もあり | 1973. 1480.9854<br>14371: (13487)<br>1489:(143.9857)<br>14371: 1498:151<br>1439:(141.9857)<br>1439:(141.9857)<br>1439:(141.9857) | いようにしていたあい。)<br>単規語:までできる年1<br>112日日日 8年主を務<br>見力できる年主(会務 | 品料医では、1月開始<br>2)。<br>目前してつ目的し、<br>目前しての目的し、<br>目前しての目的したの | 選手兼ち起しないよ!<br>利用的れると、選挙会 | に調考し<br>の実施を   |              |            |                    |        |            |                 |     |
| AUCV-5 90                                                                                      | 47. 013.000<br>013.000 00                             |                                                                                                    |                            | (12)() #30) 43<br>#69/14/69/11/00                                        | athoiddis Sin P                                                                                                    | AND COLOR                                                 |                                                           |                          |                |              |            |                    |        |            |                 |     |
|                                                                                                | -                                                     |                                                                                                    | 叩听曲力                       | *2.8                                                                     | <b>#</b> #####                                                                                                    | \$0fx7                                                    | POC画曲力                                                    | 数转命力包持                   | -              | 25-92        | *2.89      | 16(83)             | -      | <b>RAR</b> | 41220 <b>8</b>  | 小雞肉 |
|                                                                                                | -                                                     | \$640                                                                                                    | 曲力                         | 00.ha                                                                    | ~                                                                                                    |                                                           |                                                           | 2013/10/10140            | 6 2013/10/1013 | 5 <b>0</b> 1 | 148\022153 | CHEN, HUNS<br>CHEN | 1078   | 建築式        | 現究計画書           | 过程文 |

【3】 一覧に表示される「募集数」「選考の目安」に沿って、応募者をご推薦ください

とりまとめご担当者は、以下にご注意ください

複数のキャンパスを1つのキャンパスがとりまとめている学校が、複数の地区において、それぞ れ指定校になった場合、この「奨学金申込者一覧画面」には、地区指定校ごとに一覧が表示され ます。

「募集数」と「選考の目安」は、地区により異なりますので、ご注意ください。 応募は、地区に所在するキャンパスの学生を、指定地区に対してご推薦ください。

| ~ 201 -25          | 70-米山大学               | 指定                | 胶 春集致:3名/                             | 指定校 申込致:3名 /             | / 指定校 合格者致:         | 0名 /         |       |     |    |
|--------------------|-----------------------|-------------------|---------------------------------------|--------------------------|---------------------|--------------|-------|-----|----|
|                    | i                     | 選考の目安             | 地区ごとに選考の目                             | 安は異なります                  |                     |              |       |     |    |
| ます、申込書編<br>申込書編集で書 | 集で内容登録と顔<br>原写真画像の添付? | 写真画像添付<br>を行わないと、 | をしてください <del>。 登</del> 録<br>各種書類添付の[添 | 経、必要書類の添付<br>付]ボタンは有効になり | を忘れずに行ってくた<br>りません。 | さい.          |       |     |    |
| 申込書編集              | 各種書類添付                | ステータス             | 申込番号                                  | 氏名(英文)                   | 経歴書                 | 推薦状          | 研究計画書 | 小論文 | лű |
| 編集                 | 添付                    | 申込                | 14RY022457                            | ,                        |                     |              |       |     |    |
| 編集                 | 添付                    | 申込                | 14RY022468                            | 3                        |                     |              |       |     |    |
| 編集                 | 添付                    | 申込                | 14RY022469                            | )                        |                     |              |       |     |    |
| ~ 201 - 28         | 00-米山大学               | 指定                | 胶 泰集數:1名 / :                          | 指定校 申込妻:1名 /             | / 指定校 合格者数:         | 0名 /         |       |     |    |
|                    | j                     | 選考の目安             | 国籍が多様になるよ                             | うに推薦してくたさい               |                     |              |       |     |    |
| まず、申込書編<br>申込書編集で開 | 集で内容登録と顔<br>原写真画像の添付る | 写真画像添付<br>を行わないと、 | をしてください。登金<br>各種書類添付の[添               | 4後、必要書類の添付 約1ボタンは有効になり   | を忘れずに行ってくた<br>りません。 | <b>ວັນ</b> . |       |     |    |
| 申込書編集              | 各種書類添付                | ステータン             | ママン 申込番号                              | 氏名(英文)                   | 経歴書                 | 推营状          | 研究計画書 | 小論文 | 成績 |
| 編集                 | 添付                    | 申込                | 14RY02:                               | 2471                     |                     |              |       |     |    |

奨学金申込者一覧画面について

 2015-2222-米山大学: 2015 学年度-【学校が所在する地区】-指定校名 ご担当者の学校名であることを確認してください。

2 指定校 募集数: ここに表示されている人数を上限として、応募者をご推薦ください。
 指定校 申込数: 実際に申込者情報が入力されると、反映されます。
 指定校 合格者数: 合格が決定する 12 月下旬~2 月中旬に、決定した地区順に更新します。

③ **選考の目安**:地区において選考時に優先する事項がある場合、ここに表示されます。 あくまで目安であり、募集要項における基準ではありません。

| 承諾事項:                                                                                                    |
|----------------------------------------------------------------------------------------------------|
| 以下のPDFより申込規約をご確認ください。 同意いただける場合には[同意] ボタンをクリックして下さい。<br>■[同意] ボタンをクリックすると、申込規約を読み、その内容は同意したものとみなされます。                                                                                                    |
| 月工         2           1         1           1         1           1         1           1         1           1         1           1         1           1         1           1         1           1         1           1         1           1         1           1         1           1         1           1         1           1         1           1         1           1         1           1         1           1         1           1         1           1         1           1         1           1         1           1         1           1         1           1         1           1         1           1         1           1         1           1         1           1         1           1         1           1         1           1         1           1         1 |
|                                                                                                    |
|                                                                                                    |
| #注 <sup>申込</sup> 14RY022469 TEST2 ④~⑥は、由込者ごと                                                                                                    |

④ **申込書編集**:編集ボタンを押すと、申込書情報の入力画面が表示されます。

⑤ 各種書類添付:添付ボタンを押すと、提出書類を添付する画面が表示されます。
 ※④で詳細情報の入力と顔写真の添付が完了したら、⑤の[添付]ボタンが有効になります。

⑥ ステータス:はじめ「未設定」と表示されています。「申込書編集」の画面で入力を完了し、 更新後に、「申込」と表示されます。

※12月中旬以降、合否決定後は、ここに「合格」または「不合格」が表示されます。

※編入学および修士1年合格者は、はじめ「条件つき合格」と表示され、進学先合格通知の写 しを奨学会で受領・確認後、「合格」として表示されます。

- ⑦ 申込番号:あらかじめ表示されています。これは、申込者固有の申込番号になります。
- (多 氏名(英文):はじめ「未設定」と表示されています。申込書編集画面で入力を完了し、更 新後に表示されます。
- ⑨ 経歴書 推薦状 研究計画書 小論文 成績表 パスポート 住民票:

「各種書類添付画面」で添付完了すると、リンクが表示されます。

リンクは別ウィンドウで開き、添付した書類を確認することができます。

## 3. 申込書入力フォーム (申込者ごとに入力してください)

「申込書編集」[編集]ボタンを押すと、申込書入力フォーム画面が表示されます。

| 申込書編集 | 各種書類添付 | ステータス | 申込番号       |
|-------|--------|-------|------------|
| 編集    | 添付     | 申込    | 14RY022457 |

10月15日11:59PMで、入力ができなくなりますので、ご注意ください。

申込者が記載した「申込書」をもとに入力を完了し、申込者の顔画像を必ず添付してください。

| FV714-2                                                                                                    |                                                                                                    |                                                                                                    |                                                                     |
|----------------------------------------------------------------------------------------------------|----------------------------------------------------------------------------------------------------|----------------------------------------------------------------------------------------------------|---------------------------------------------------------------------|
| ッダー価値                                                                                                    |                                                                                                    |                                                                                                    |                                                                     |
| 馬集件名                                                                                                    | 2014-2570-米山大学                                                                                                    |                                                                                                    | 申込書号 14RY0224                                                       |
| ¥写真                                                                                                    |                                                                                                    |                                                                                                    |                                                                     |
| 一冊 除<br>添付してください<br>ファイルはこちらから選択して、登録ボタ                                                                                                    | ンを押してください→                                                                                                    | ][                                                                                                    | 参昭 ]                                                                |
| 部準備者                                                                                                    |                                                                                                    |                                                                                                    |                                                                     |
| 二個に本い留うインが入った項目はお:<br>*)がついている項目は、以下入力時<br>氏名(漢字)は、地域エリアが中国・環日・合偽<br>谷1自治卒(連邦・特別行後氏は、地域エリ)<br>留学以外の在留質局は、在貿易時が留学以、<br>ス字月は、2014年4月在集選層における入<br>文地間間(From - To)は、入学月を104月、<br>*)以めん自然では、すなご問題問題をあません。 | 須入力です。<br>についてご注意ください。<br>についてご注意ください。<br>おゆ場合、入力必須です。<br>おの場合、入力必須です(ex:漆抜準在など<br>学月を選択してださい。<br>「009月」「10月」のいずれか選択、かって、<br>意知表の事態は、入力が見います。 | )。<br>村プログラムがブランクの場合に保存時に反応                                                                                                    | Ķenst.                                                              |
| 10次700月1日、5、に新聞の後でにません<br>専門ブログラムは、「修士修業年度3年制」「導<br>連合大学院は、該当する学校に在騙し、かつ、                                                                                                    | 「単稿同じ理想は、ハバボルのにとます」<br>「開購大学院」「法科大学院」のいずれかに該<br>実際の在籍校と通学校が異なる場合、在学能                                                                          | 当する場合は、必ず選択してください。<br>I明書が発行される在解検名をご記入ください<br>タ(Firet Namea)                                                                                                    | (Middle Name)                                                       |
| <b>故</b> <del>•</del> • • • • • • • • • • • • • • • • • •                                                                                                    |                                                                                                    |                                                                                                    | (Mode Name)                                                         |
| ~~<br>建文(*)                                                                                                    | *u                                                                                                    |                                                                                                    |                                                                     |
| ht l                                                                                                    | 17945                                                                                                    | 243                                                                                                    | 31511                                                               |
| 住別                                                                                                    | <del>.</del>                                                                                                    | 生年月日(西曆)                                                                                                    | 1999/01/01 [2013/06/21]                                             |
| 地域エリア                                                                                                    |                                                                                                    | 国籍                                                                                                    | (h+1)                                                               |
| 省·自治区·直轄市·特別行政区(*)                                                                                                    |                                                                                                    |                                                                                                    |                                                                     |
| 在留资格                                                                                                    | ₩₩                                                                                                    | 留学以外の在留资格(*)                                                                                                    |                                                                     |
|                                                                                                    |                                                                                                    | 4                                                                                                    |                                                                     |
|                                                                                                    |                                                                                                    |                                                                                                    | <u></u>                                                             |
| ह <del>्</del> रभ                                                                                                    |                                                                                                    | <b>1</b> /2                                                                                                    | <u>≍</u>                                                            |
| 区分                                                                                                    | <br> <br>  1#±                                                                                                    | 課程 3年                                                                                                    | ¥4<br>▼                                                             |
| 区分                                                                                                    | 1#土                                                                                                    | <b>建程</b><br>☑ 】 3年                                                                                                    | <b>¥</b> #<br><b>⊻</b>                                              |
| 区分                                                                                                    | 土<br>  人文刊学                                                                                                    | <b>建程</b><br>▼ 3年                                                                                                    |                                                                     |
| 区分<br>学科<br>入学月 (*)                                                                                                    | 1世士<br>  人文科学                                                                                                    | <b>建程</b><br>▼ 3年<br>◆ 専攻<br>◆ 募入学子定                                                                                                    |                                                                     |
| 区分<br>学科<br>入学月 (*)<br>卒業予定年月                                                                                                    | 御士<br>  人文科学                                                                                                    | 課程<br>▼ 3年<br>4 編入学子定<br>1 支給期間(From - To) (*)                                                                                                    | <b>学年</b><br>□311_77~592/年<br>○ はい ◎ しいえ<br>2014/04/01 - 2015/03/31 |
| 区分<br>学科<br>入学月(*)<br>卒業予定年月<br>2013年6月時点で<br>調注号を取得していますか?                                                                                                    | 博士<br>  人文科学                                                                                                    | 2译<br>▼ 専攻<br>そ 届入学予定<br>2 乾約開闢(From - To)(*)<br>取得法博士号名符                                                                                                    |                                                                     |
| 区分<br>学科<br>入学月 (*)<br>卒業予定年月<br>2013年6月月点で<br>同士を変得してしますか?<br>米山原学会を受給したことがあります<br>か?                                                                                                    | <b>1週</b> ±<br>  小文科学<br>  00月<br>  2015年 ♥  00月<br>● はい ⊕ しいえ<br>○ はい ⊕ しいえ                                                                  | 課程<br>▼ 切攻<br>4 編入子予定<br>2 弦結期間(From - To)(*)<br>取得済祥士号名存<br>左記項目について、別はいを選択した<br>力が内容は没存できません                                                                                                    | 学年<br>↓<br>↓<br>↓<br>↓<br>↓<br>↓<br>↓<br>↓<br>↓<br>↓<br>↓<br>↓<br>↓ |
| 区分<br>学科<br>入学月(*)<br>卒業予定年月<br>2013年6月時立で<br>博士号を取得していますか?<br>米山環中金を受給したことがあります<br>か?<br>専門プログラム(*)                                                                                                 | 御士<br>  (御士<br>  (四月<br>  2015年 ) (回月)<br>  回はい ⊕ しいえ<br>  一歳しー   数                                                                           | ■ マット 3年<br>ママン 3年<br>ママン 3<br>ママン 3<br>ママン 3<br>マ<br>マ<br>マ<br>マ<br>マ<br>マ<br>マ<br>マ<br>マ<br>マ<br>マ<br>マ<br>マ<br>マ<br>マ<br>マ<br>マ<br>マ<br>マ |                                                                     |

| 3-1. ヘッダー情報      |                                                |                        |
|------------------|------------------------------------------------|------------------------|
| 右端に、申込番号が表示されます。 | 申込書 入力フォ~ム<br>                                 |                        |
|                  | <b>■ ● ● ● ● ● ● ● ● ● ● ● ● ● ● ● ● ● ● ●</b> | <b>申込書号</b> 14RY022457 |
|                  |                                                |                        |

※この申込番号を該当学生の提出書類の右上にある「申込番号欄」に、転記しPDFアップロードしてください

| 級麻畫   | 氏名 (英文) | 申込番号(学校担当者記入:専用WEB画面参 | <b>F</b> |
|-------|---------|-----------------------|----------|
| THE P |         | 1404                  |          |
|       |         | 1461                  |          |
|       |         |                       |          |

#### 3-2. 顔画像 (申込者ごとに添付してください)

#### 【1】顔画像データを添付してください。

- ・先に「詳細情報」を入力・更新後、画像ファイルを添付することができます。
- ・あるいは、先に画像ファイルの添付し、「詳細情報」を入力更新することも可能です。 (削除/差し替えを行った後、新しい顔写真が反映されているかを、必ずご確認ください)

### 添付の注意

- ・ 添付可能な形式は、jpg、gif、png です。
- ・昨年応募では、画像の大きさ・画質にバラつきがありました。均質の画質・均等な容量でア ップロードできるよう、以下のような画像データ添付をお願いします。

写真店などで証明写真を撮影してもらい画像データを受け取るか、スマートフォン向け証明写 真作成アプリケーションを利用して、画像データ化したもの。 1MGを超えないこと。撮影 6ヶ月以内。上半身正面・対応サイズ縦 4.0×横 3.0。

・悪い状態の画像が添付された場合、面接官が確書する書面に出力した時、申込者の顔部分が 不鮮明になりますのでご注意ください。

| 顔画像の添く | 付方法について                                                                                                    |           |                                                                                                    |
|--------|----------------------------------------------------------------------------------------------------|-----------|----------------------------------------------------------------------------------------------------|
| 良い状態   | Image: Description of the sector of the sector of the | 悪い状態<br>X | 「「」」」」       「」」」」         「」」」」       「」」」」         「」」」」       「」」」」         「」」」」       「」」」」         「」」」」       「」」」」         「」」」」       「」」」」         「」」」」       「」」」」         「」」」」」       「」」」」」         「」」」」」       「」」」」」         「」」」」」」       「」」」」」」         「」」」」」」」」」」」」」」」」」」」」」」」」」」」       「」」」」」」」」」」」」」」」」」」」」」」」」」」」」」」」」」」」」 |
| 画質について | 7                                                                                                    |           |                                                                                                    |
| 良い状態   | 証明写真店などで受け取った画像データを推奨します                                                                                                    | 悪い状態<br>X | 写真のスキャンやサイズ変更<br>をした画像は、画質が粗くな<br>ります                                                                                                    |

ブラウザによって、ファイル選択のボタンが異なりますので、ご了承ください。

Internet Explorer

| 鎮写面                                                 |                  |
|-----------------------------------------------------|------------------|
| ■ ■ 添付してくだれい<br>ファイルはこちらから資料して、登録ボタンを押してください、、 ○ 発し | 老昭               |
| シアイルねとううかう選択して、直線ボタンと行してくとさい→ 豆 録                   |                  |
| ファイル選択オスト [差昭]ボタンナ港の欄内に                             | 翌田したファイルタがまテキわます |

ファイル選択すると、[参照]ボタン左横の欄内に、選択したファイル名が表示されます

Google Chrome

| 顏写真                                                                                                    |
|----------------------------------------------------------------------------------------------------|
| 添付してください                                                                                                    |
| ファイルはこちらから選択して、登録ボタンを押してください→ 登録 ファイルを選択 選択されていません                                                                                                    |
| $\rightarrow$ $\lambda_{1}$ $\partial_{2}$ $\partial_{2}$ $\partial_{3}$ $\lambda_{2}$ $\partial_{3}$ $\partial_{3}$ |

ファイル選択すると、[ファイルを選択]ボタン右横に、選択したファイル名が表示されます

画像添付した後は、忘れずに [登録]ボタンを押してください!

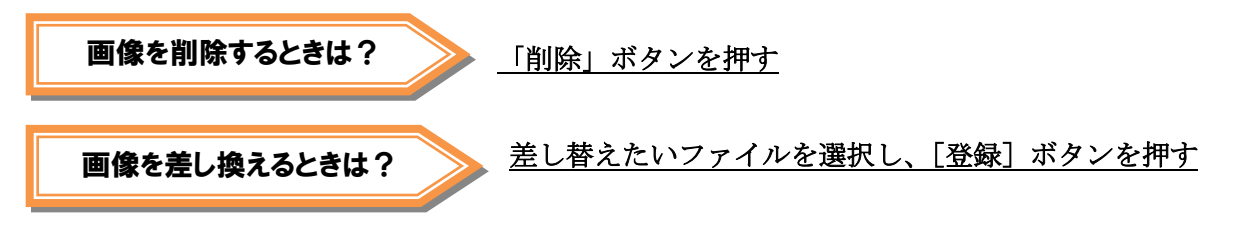

#### 3-3. 詳細情報 (申込者ごとに入力してください)

【1】申込者が提出した「申込書」の記載事項に沿ってご入力ください。

|                                                                                                | 推(Family Name)                                                                   |                              | 名(First Name)                                                                                                    | (                   | Middle Name)                                        |                                                                 |  |
|------------------------------------------------------------------------------------------------|----------------------------------------------------------------------------------|------------------------------|----------------------------------------------------------------------------------------------------|---------------------|-----------------------------------------------------|-----------------------------------------------------------------|--|
| 英文                                                                                             | YONEYAMA                                                                         |                              | UMEKO                                                                                                    |                     | MDDLE                                               |                                                                 |  |
| 漢字(*)                                                                                          | 米山                                                                               |                              |                                                                                                    |                     |                                                     |                                                                 |  |
| カナ                                                                                             | 5445                                                                             |                              | 7X3                                                                                                    | 2                   | :NU                                                 |                                                                 |  |
| 性別                                                                                             | 女                                                                                | ~                            | 生年月日(西曆)                                                                                                    | 1                   | 999/01/01                                           | [ 2013/06/21                                                    |  |
| 地域エリア                                                                                          | アジア州(中・韓・台以タ                                                                     | 6) 🔽                         | 国籍                                                                                                    |                     | ペトナム                                                | ~                                                               |  |
| 省•自治区•直轄市•特別行政区(*)                                                                             | -tau-                                                                            | $\sim$                       |                                                                                                    |                     |                                                     |                                                                 |  |
| 在醫資格                                                                                           | <b>留</b> 学                                                                       | <b>×</b>                     | 留学以外の在留資格(*)                                                                                                    |                     |                                                     |                                                                 |  |
| 区分                                                                                             |                                                                                  | 3                            | 程                                                                                                    |                     | 学年                                                  |                                                                 |  |
|                                                                                                |                                                                                  |                              |                                                                                                    |                     |                                                     |                                                                 |  |
|                                                                                                | 博士                                                                               |                              | <br>▼                                                                                                    | 3年                  |                                                     | ×                                                               |  |
| 学科                                                                                             | 博士<br>  人文科学                                                                     | <u>×</u>                     | <b>●</b>                                                                                                    | 3年                  | ]]≷1_7~932 <b>#</b>                                 | N                                                               |  |
| <b>学科</b><br>入学月 (*)                                                                           | (博士)           人文科学           01月                                                | ×                            | ▼<br>専攻<br>編入学予定                                                                                                    | 3年                  |                                                     | ં ાપારે                                                         |  |
| <b>学科</b><br>入学月(*)<br>卒業予定年月                                                                  | 博士<br>人文科学<br>01月<br>2015年                                                       | ✓<br>✓<br>✓<br>Ø月 ❤          | ▼<br>御政<br>編入学予定<br>支給期間(From - To)()                                                                                                    | 3年<br>*)            | ]ミュニケーション学<br>  0 はい<br>2014/04/01                  | <ul> <li>ເນນຂ</li> <li>2015/03/31</li> </ul>                    |  |
| 学科<br>入学月 (*)<br>卒業予定年月<br>2013年6月時点で<br>博士号を取得していますか?                                         | 博士<br>人文科学<br>の月<br>2015年<br>のしたい ®                                              | ▼<br>◎<br>↓ 03月 ▼<br>↓ いいえ   | ▼<br>専攻<br>編入学予定<br>支給期間(From - To)(<br>取得済博士号名件                                                                                                    | 3年<br>*)            | ]ミュニケーション学<br>〇 はい<br>2014/04/01                    | <ul> <li>บบหั</li> <li>2015/03/31</li> </ul>                    |  |
| 学科<br>入学月(*)<br>卒業予定年月<br>2013年6月時点で<br>博士号を取得していますか♀<br>米山英学金を受給したことがあります<br>か♀               | 博士<br> <br>  人文科学<br>  01月<br>  2015年  <br>  こしたい ©<br>  はい ©                    | ✓<br>図月 ✓<br>しいえ<br>しいえ      | <ul> <li> <b>専</b>攻<br/><b>福入学予定</b> </li> <li> <b>支給期間(From - To)(</b><br/><b>取得済博士号名枠</b> </li> </ul> <li> <b>左記項目について、</b>【はい終在<br/><b>力小告は保存できません</b> </li> | 3年<br>*)<br>:選択した場合 | □ミュニケーション学<br>○ はい<br>2014/04/01<br>こ<br>こ、そもそも申込資格 | <ul> <li>しいえ</li> <li>2015/03/31</li> <li>はありませんので、2</li> </ul> |  |
| 学科<br>入学月(*)<br>卒素予定年月<br>2013年6月時点で<br>博士号を取得していますか?<br>米山夏学金を受給したことがあります<br>か?<br>専門ブログラム(*) | 博士<br>  人文科学<br>  01月<br>  2015年   1<br>  〇 はい <sup>©</sup><br>  しい <sup>©</sup> | עמק א<br>נעטג<br>נעטג<br>עעג | 専攻           編入学予定           支給期間(From - To)(           取得済博士号名各           左記項目について、『はい3を<br>力内容は保存できません                                                        | 3年<br>*)<br>選択した場合  |                                                     | <ul> <li>しいえ</li> <li>2015/03/31</li> <li>はありませんので、2</li> </ul> |  |

| 入力の注意      |                                               |  |  |  |
|------------|-----------------------------------------------|--|--|--|
| 姓名         | 姓名の区別が無い名前の場合、「姓」欄にご入力ください。                   |  |  |  |
| (英文・漢字・カナ) | 「・(中黒)」を入力する場合、全角で入力してください。                   |  |  |  |
|            | ※「姓」「名」の区別がない場合、すべて「姓(Family Name)」欄に入力し      |  |  |  |
|            | てください。(ex. TRAN YONE YAMA または TRAN・YONE・YAMA) |  |  |  |
| 姓名 (英文)    | すべて半角大文字で入力してください。                            |  |  |  |
|            | 「,(カンマ)」を入力しないでください。                          |  |  |  |
|            | 姓名を省略するための「. (ピリオド)」は、入力可能です。                 |  |  |  |
| 姓名 (漢字)    | 地域エリアが中国・韓国・台湾の場合、入力必須です。                     |  |  |  |
|            | 該当する漢字が無い場合は、カナ入力してください。                      |  |  |  |
|            | ※文字化けを防ぐため、簡体字中国語(外字・環境依存文字)は、パソコンに           |  |  |  |
|            | よって正しく表示されないことがあるため、在留カードの表記規則に倣い、な           |  |  |  |
|            | るべく常用漢字を入力してください。(ex. 东→東)                    |  |  |  |
| 姓名(カナ)     | 更新時に、フォントは半角で反映されます。                          |  |  |  |
| 地域エリア      | 地域エリアを選択してから、該当する国籍を選択してください。                 |  |  |  |
| 生年月日 (西暦)  | パスポートや住民票と相違が無いよう入力してください。                    |  |  |  |
| 国籍         | プルダウンに該当の国・地域名が無く選択できない場合、当会にご連絡くださ           |  |  |  |
|            | い。奨学会で登録後、再入力して頂くことになりますので、ご了承ください。           |  |  |  |
| 省・自治区・直轄市・ | 国籍が中国の場合、入力必須です。                              |  |  |  |
| 特別行政区      | 申込書の「出生地」の記載を入力してください。                        |  |  |  |
|            | ※現在、中国籍だが、それ以外の国で生まれた為、パスポートで出生地が確認で          |  |  |  |

|               | きない場合には、パスポート発行地の省を選択してください。                                   |
|---------------|----------------------------------------------------------------|
| 留学以外の在留資格     | 在留資格が「留学以外」の場合、入力必須です(ex.家族滞在など)。                              |
|               | ※「留学以外」の申込者は、合格した場合、3月25日までに、在留資格を「留学」                         |
|               | に変更し、同在留状況が記載された住民票写しを再提出してください。                               |
| 課程            | 申込時点の課程ではなく、奨学金支給開始となる 2015 年 4 月の課程を入力して                      |
|               | ください。                                                          |
|               | ・高等専門学校の場合、課程プルダウンは「高等」を選択してください。                              |
|               | <ul> <li>・高専<u>専攻科</u>の場合、課程プルダウンは「高専専攻科」を選択してください。</li> </ul> |
|               | ・医/薬学系だが4年制学部または3年制博士課程の場合、「医学」「医博」で                           |
|               | はなく、「学部」「博士」を選択してから、該当の学年を選んでください。                             |
|               | <ul> <li>・所属が医学研究科ではないが、就業年限が4年制の博士課程で専攻領域が医</li> </ul>        |
|               | 学系である場合、課程プルダウンを「医博」で選択してください。                                 |
|               | ・博士課程一貫制の場合、博士前期を「修士」、後期を「博士」として選択し                            |
|               | てください。                                                         |
| 学年            | 申込時点の学年ではなく、奨学金支給開始となる 2015 年 4 月の学年を入力して                      |
|               | ください。(ex.休学復学した学年が学部4年だが、実質的に3年生で、2年後に                         |
|               | 卒業するという場合は、学部「3年」を選択)                                          |
| 学科            | 専攻から判断して、もっとも近い区分を選択してください。                                    |
| 専攻            | 専攻が設けられていない場合、学科名称を記載してください。                                   |
|               | ※末尾に「専攻」「学科」は付けずに名称のみ記載してください                                  |
| 入学月           | 2015 年 4 月在籍課程における入学月を選択してください。                                |
| _             | (ex. 4 月に入学した人は、4 月を選択)                                        |
| 編入学予定         | 2015年4月に編入学予定者は、「はい」を選択してください。                                 |
|               | ※合格後、3月25日までに編入学先の合格通知または入学許可書の写しを提出し                          |
|               | てください。                                                         |
| 卒業予定年月        | プルダウンの誤選択に注意してください。                                            |
| 支給期間(From-To) | 画面を開いた時には表示されていません。入学月を <u>「04月」「09月」「10月」の</u>                |
|               | いずれか選択、かつ、専門プログラム欄がブランクの場合に保存時に反映されま                           |
|               | <u>す。</u> それ以外の場合、すぐに期間が反映されません。事務局で確認後、入力対応                   |
|               | いたします。                                                         |
| 専門プログラム       | 「修士修業年限 3 年制」「専門職大学院」「法科大学院」のいずれかに該当する場                        |
|               | 合は、必ず選択してください。                                                 |
| 連合大学院         | 連合大学院に在籍し、かつ、在籍校と実際の通学校が異なる場合、在学証明書が                           |
|               | 発行される在籍校名(通学校でない方)をご記入ください。                                    |

## 入力後は、忘れずに、画面下段の [更新]ボタンを押してください!

- 【2】入力完了し、[更新]ボタンを押すと、内容が保存され、奨学金申込者一覧画面に戻ります。
- 【3】画面下段の[キャンセル]ボタンを押すと、入力内容は保存されず、奨学金申込者一覧画面 に戻ります。

「詳細情報」の入力後、忘れずに、必要書類を PDF 化し添付してください。

#### 4. 申込書類の PDF 化

【1】申込者が提出した書類を PDF 化してください。

#### ご注意ください

- ・PDF 化する前に「詳細情報」を入力した申込者の書類であることを確認してください。
- ・書類右上の「申込番号」欄に、申込書入力フォームに表示されている「申込番号」を転記して から PDF 化してください。
- ・書類の種類ごとに、それぞれ「縦向き」方向・A4サイズで PDF 化し、[登録]してください。 (2ページにわたる書類を並べて A4サイズ 1 枚にして PDF 化しないでください)
- ・「指導教員の推薦状」は、必ず、<u>A4サイズ1枚</u>にしてください。
- ・パスポートは、顔の表情が分かるように鮮明に写っているものを添付してください。
- ・各ファイルは、1 MBを超えないようにしてください。
- ・種類の異なる書類(例. 経歴書と小論文)をひとまとめに PDF 化して登録しないでください
- ・両面印刷で出力する設定にしないでください。

### 5. 申込書 書類登録フォーム (申込者ごとに登録してください)

【2】奨学金申込者一覧画面「各種書類添付」の[添付] ボタンを押すと、書類登録フォームが表示 されます。

| 由以書写作 名類書預送れ フテータフ 由以果号 | 必要 | 腰書類       |                                      |                   |             |
|-------------------------|----|-----------|--------------------------------------|-------------------|-------------|
| TEOMA UGOMAN AN TEOS    | 添  | 付ファイルごとに  | こ、[登録]ボタンを押下しなければ、{                  | 呆存されませんのでご注意ください。 |             |
| #13 14PV022457          | PE | )Fファイルは必ず | ず縦向き方向で保存したものを登録し                    | ってください。           |             |
| 編集 添付 中区 14((102243)    | =  | ≧歴書:      | 差し替えたい場合はこちらで選択し<br>て、登録ボタンを押してください→ | 2 H               | \$ <u>8</u> |
|                         | -  | 皆導教官推薦状:  | 差し替えたい場合はこちらで選択し<br>て、登録ボタンを押してください→ | <b>登録</b>         | 参照          |
|                         | •6 | 研究計画書:    | 差し替えたい場合はこちらで選択し<br>て、登録ボタンを押してください→ | 型 請.              | 参照          |
|                         | •  | 小論文:      | 差し替えたい場合はこちらで選択し<br>て、登録ボタンを押してください→ | 登錄.<br>           | 参照          |
| [添付]ボタンは、「詳細情報」入力と顔写真の  | •6 | 成績表:      | 差し替えたい場合はこちらで選択し<br>て、登録ボタンを押してください→ | 登錄                | 参照          |
| 両海浜けぶウマし わけか ぼちねにわり ナル  | •  | ヾスポート:    | ファイルはこちらから選択して、登録<br>ボタンを押してください→    | <u> 登 段</u>       | 参照          |
| 画家称11が元」しなり40は有効になりません  | =f | 主民票:      | ファイルはこちらから選択して、登録<br>ボタンを押してください→    | 登禄                | 参照          |
|                         | 1) | 住民票は当年4月  | 月以降に発行されたものとする<br>れた女の期間は半年10月1日に除て来 | スものとする            |             |

【3】ファイルを選択し、[登録]ボタンを押す

※添付ファイルごとに[登録]ボタンを押さなければ、保存されませんので、ご注意ください ※ブラウザによって、ファイルを選択するボタンが異なりますのでご了承ください。

【4】以下のダイアログのポップアップで[OK]を選択する

#### Internet Explorer

#### Google Chrome

| D.D.(-登録します トみしいですか? |          |
|----------------------|----------|
| DBに登録します。よろしいですか?    |          |
| OK キャンセル (           | OK ++v>t |

#### 添付されたことを確認するには?

ファイル名は、【地区 申込番号 書類連番.pdf 】で自動付与されます。

例1)「添付済み書類」セクションで、ファイル名リンクが反映されれば、添付できています。

| 添付ファイルごとに                | 、[登録]ボタンを押下しなければ、保存                  | <b>穿されませんのでご注意ください。</b> |
|--------------------------|--------------------------------------|-------------------------|
| PDFファイルは必す               | 「縦向き方向で保存したものを登録して                   | てください。                  |
| ■経歴書:                    | 差し替えたい場合はこちらで選択し<br>て、登録ボタンを押してください→ | <u>8 81</u>             |
| ■指導教官推薦状:                | 差し替えたい場合はこちらで選択し<br>て、登録ボタンを押してください→ | ≥ 妹<br>●第               |
| ∎研究計画書:                  | 差し替えたい場合はこちらで選択し<br>て、登録ボタンを押してください→ | b 計<br>● ●第             |
| ■小鏡文:                    | 差し替えたい場合はこちらで選択し<br>て、登録ボタンを押してください→ | <u>8 %</u>              |
| ■成緖表:                    | 差し替えたい場合はこちらで選択し<br>て、登録ボタンを押してください→ | 2 讲<br>                 |
| ■バスボート:                  | ファイルはこちらから選択して、登録<br>ボタンを押してください→    | 2 徐 (                   |
| ■住民票:                    | ファイルはこちらから選択して、登録<br>ボタンを押してください→    | 2 該                     |
| 1)住民票は当年4月<br>2)住民票に記載され | 以降に発行されたものとする<br>れた在留期限は当年10月1日以降である | ものとする                   |
| 添付済み書類                   |                                      |                         |
| ■経歴書:                    | 257014RY022799 2.pdf 前降              |                         |
| ■指導教官推薦状:                | <u>257014RY022799_3.pdf</u>          |                         |
| ■研究計画書:                  | <u>257014RY022799_4.pdf</u>          |                         |
| ■小論文:                    | 257014RY022799 5.pdf                 |                         |
| ■成績表:                    | <u>257014RY022799_6.pdf</u> 即除       |                         |
| ∎パスポート:                  | 添付してください 前降                          |                         |
| _住民要,                    | 添付して/ださい 西田岡                         |                         |

例2)「奨学金申込者一覧画面」で該当書類の欄にリンクが反映されれば、添付できています。 ※リンクをクリックすると PDF が開きます。

|   | 経歴書 | 推薦状        | 研究計画書 | 小論文 | 成績表 | バスポート         | 住民票 |
|---|-----|------------|-------|-----|-----|---------------|-----|
| ľ | 経歴書 | <u>推薦状</u> | 研究計画書 | 小論文 | 成績表 | <u> パスポート</u> | 住民票 |

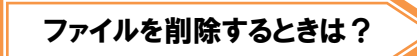

[削除]ボタンを押す

「添付済み書類」セクションで、ファイル名リンクが「添付してください」に変わっていれば、 削除されたことになります。

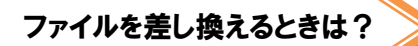

#### 差し替えたいファイルを選択し、[登録]ボタンを押す

ファイルリンクを開き、差し替えたいファイルが添付されたことを確認してください。

| Internet Explorer | ■経歴書: | 差し替えたい場合はこちらで選択し   登 録<br>て、登録ボタンを押してください→            |
|-------------------|-------|-------------------------------------------------------|
|                   |       |                                                       |
| Google Chrome     | ■経歴書: | 差し替えたい場合はこちらで選択して、登録ボタンを押してください→ 登録 ファイルを選択 選択されていません |

【5】全て書類を添付しリンクが反映された後も、別画面に遷移しません。奨学金申込者一覧画面 に戻るときは、画面左上の[戻る]ボタンを押下してください。

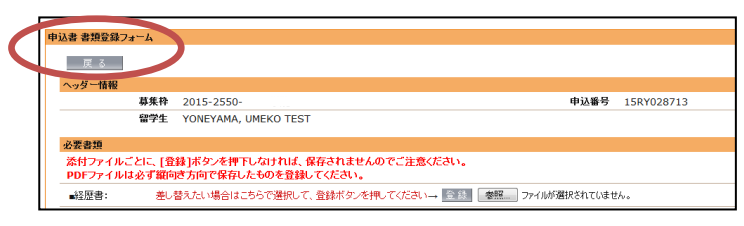

#### 書類提出の留意事項

- ・パスポートと住民票は、応募資格チェックに必要な書類です。必ず、WEB 申込登録期間内に PDF 添付をお願いたします。
- ・直近の成績表(証)が提出できない場合、成績表(証)の提出は不要です。 (母国成績表や、現在籍校より以前に在籍した日本の学校における成績表(証)も提出不要)
- ・万一、登録期限内に添付できない場合、申込者が面接会場に直接、持参してください。
   (パスポートと住民票以外の申込書類は、上記持参を認めます)
- ・4月に編入学、高専専攻科入学、修士1年入学予定者は、3月25日までに、合格通知コピーを ご担当者から奨学会 gakumu@rotary-yoneyama.or.jp あてにメール添付でご提出ください。 編入、進学先不合格の場合も、繰上げ手続きのため、速やかにご一報ください。

従来、顔写真を貼付する「写真シート」を書面で提出していただいていましたが、2015 学年度 より、当該書類は、申込書類から除外し、提出不要となりました。

### 入力・登録完了後について

登録完了画面が表示されたり、登録完了のお知らせメールが配信されることはありません。 締切日まで再ログイン、訂正入力および添付差替えを可能としているため、上記ご了承ください。